eラーニング講座 受講操作マニュアル

- 受講者様向け -

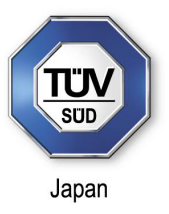

※パソコンの画面でご説明しております。スマートフォン、タブレット端末では表示が異なります。

この度は、一般社団法人 日本AM協会 提供の eラーニング講座 をご利用いただき誠にありがとうございます。 本eラーニング講座は、登録期間中(30日間)繰り返し受講いただけます。

※ID入手後すぐにログインできますが、実際に受講可能となるのはお申込みいただいた受講開始日以降となります。 それまでは受講クラスは表示されません。

(手順1) ログイン画面 <u>https://deli3.study.jp/</u> にアクセスし、こちらの入力画面で、ユーザID とパスワードを入力 し「ログイン」をクリックしてください。ユーザIDとパスワードは、『日本AM協会 eラーニング講座 登録完了のお知ら せメール』に記載されています。

| 目 ログイン                   |  |
|--------------------------|--|
| 1-410                    |  |
| 10.7-ド                   |  |
| □ユーザIDをブラウザに保存する。        |  |
|                          |  |
| ユーザID/パスワードを忘れてしまった方はごちら |  |

(手順2) ログイン後、下記の画面が表示されます。最初にインフォメーションをご一読お願いいたします。 受講クラスの選定: 受講したいクラスのタイトル(赤矢印)をクリックすると次の画面に進みます。

| <b>ħ−</b> <i>L</i> |                 | _       | _     | _      | _    | _                  |        |        | Test Test                                    |
|--------------------|-----------------|---------|-------|--------|------|--------------------|--------|--------|----------------------------------------------|
| レン                 | ダー              |         |       |        |      |                    | インフォン  | メーション  | /                                            |
| <                  |                 | 20      | 022年  | 4月     | Tod  | <u>ay &gt;&gt;</u> | ()     | 未読     | 受講開始について                                     |
| E                  | 月               | 火       | 水     | 木      | 金    | ±                  | 5.5    | 未読     | 受講マニュアルについて                                  |
| -                  | - 61            |         | - 343 | 4      | 1    | 2                  | -      | 未読     | お問い合わせ                                       |
| 3                  | 4               | 5       | 6     | 7      | 8    | 9                  | -      | 未読     | 一般社団法人 日本AM協会 提供 教育プログラム のご紹介                |
| 10                 | 11              | 12      | 13    | 14     | 15   | 16                 |        |        |                                              |
| 17                 | 18              | 19      | 20    | 21     | 22   | 23                 | クラスー   | i      |                                              |
| 24                 | 25              | 26      | 27    | 28     | 29   | 30                 |        | iAM-01 | <b>はじめてのAM</b><br>受講期間:2022/04/11~2022/05/11 |
| 1日(月               | ) • <u>iA</u>   | M-01 (3 | 10000 | DAM (1 | 開始する | 2                  | クラスルーム | -      | 78                                           |
| 1日(月               | ) • <u>iA</u>   | M-02 A  | M品質例  | 融入門    | (開始す | 3)                 |        |        |                                              |
| 1日(月               | ) • <u>i</u> Al | M-03 規  | 格で学   | 3 DfAM | への近  | <u>首 (開</u> …      |        |        |                                              |
|                    |                 |         |       |        | -    | more               |        | iAM-02 | AM品質保証入門                                     |
|                    |                 |         |       |        |      |                    |        |        | 受講期間:2022/04/11~2022/05/11                   |

eラーニング講座 受講操作マニュアル

- 受講者様向け -

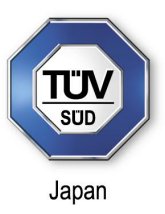

※パソコンの画面でご説明しております。スマートフォン、タブレット端末では表示が異なります。

(手順3) テキストの入手: インフォメーションの「テキスト」をクリックするとダウンロードできます。 ただし、「テキスト」は解説(講義)画面に表示されるため、ダウンロードしなくても受講自体は可能です。 教科一覧の単元名(赤矢印)をクリックすると次の画面に進みます。

| 0    |                 |         |          |                |              |                       |             |         |                              |         |                  |      |
|------|-----------------|---------|----------|----------------|--------------|-----------------------|-------------|---------|------------------------------|---------|------------------|------|
| 1-1  | ) [i            | iAM-01  | はじめ      | TOAM           | リクラン         | ストップ                  |             |         |                              |         | Test Test        |      |
| カレン  | ダー              |         |          |                |              |                       | インフォメー      | -9a)    | <b>&gt;</b>                  |         |                  |      |
| <<   |                 | 20      | 22年。     | 4月             | Toda         | <u>ay &gt;&gt;</u>    |             | 未読      | テキスト:01 第1章                  |         |                  |      |
| B    | 月               | 火       | 水        | 木              | 金            | ±                     |             | 未読      | テキスト:02 第2章                  |         |                  |      |
| 1772 | 4               |         | <b>.</b> | 4              | 1            | 2                     |             | 未読      | <u>テキスト:03 第3章</u>           |         |                  |      |
| 3    | 4               | 5       | 6        | 7              | 8            | 9                     | <b>1</b> 10 | 未読      | テキスト:04 第4章                  |         |                  |      |
|      |                 |         |          |                |              | -                     | - 0         | 未読      | <u>テキスト:05 第5章</u>           |         |                  |      |
| 10   | 11              | 12      | 13       | 14             | 15           | 16                    |             | 未読      | <u>テキスト:06-01 第6章 Part 1</u> |         |                  |      |
| 17   | 18              | 19      | 20       | 21             | 22           | 23                    | -           | 未読      | <u>テキスト:06-02 第6章 Part 2</u> |         |                  |      |
| 24   | 25              | 26      | 27       | 28             | 29           | 30                    | -           | 未読      | <u>テキスト:07-01 第7章 Part 1</u> |         |                  |      |
|      |                 |         |          |                |              |                       |             | 木読      | <u>テキスト:07-02 第7章 Part 2</u> |         |                  |      |
| .日(月 | i) • <u>iAl</u> | M-01 (3 | 0000     | DAM (          | 開始する         | 2                     | -           | 木読      | <u>テキスト:07-03 第7章 Part 3</u> |         |                  |      |
| 1日(月 | ) • <u>iA</u> l | M-03 規  | 格で学      | <u>S(D</u> fAM | <u>പതാല്</u> | <u>〔 (開</u> …<br>more | 進捗率         |         |                              |         |                  | more |
|      |                 |         |          |                |              |                       | 現在位置        | 10      | 2 3 4 5                      | 80 70 V | 平均<br>0<br>80 %0 | 100  |
|      |                 |         |          |                |              |                       | 3847 35     |         |                              |         |                  |      |
|      |                 |         |          |                |              |                       | 章/単元名       |         |                              |         | 最終受講日            | 学習時間 |
|      |                 |         |          |                |              |                       | iAM-01      | はじめて    | [のAM_第1章                     | 0%      |                  |      |
|      |                 |         |          |                |              |                       | in Mar      | 01 (±1) | めてのAM 第1章 解説                 | 0%      |                  |      |
|      |                 |         |          |                |              |                       | Ctar Indian |         |                              | 0.00    |                  |      |
|      |                 |         |          |                |              |                       |             | 01_(まじ  | めてのAM_第1章_理解度テスト             | 0%      |                  |      |

(手順4) 受講開始:下記の画面で「開始する」(赤矢印)をクリックすると解説(講義)がスタートします。

|                        |                        | 閉じる |
|------------------------|------------------------|-----|
| 教科名                    | : iAM-01 はじめてのAM       |     |
| 章名                     | :iAM-01_はじめてのAM_第1章    |     |
| 単元名                    | :iAM-01_はじめてのAM_第1章_解説 |     |
|                        |                        |     |
|                        |                        |     |
| 受講履歴                   | 開 始 ∮ る (7             |     |
| <b>受講履歴</b><br>受講履歴がまた | 開始96                   |     |

eラーニング講座 受講操作マニュアル

- 受講者様向け -

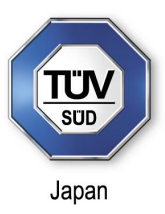

※パソコンの画面でご説明しております。スマートフォン、タブレット端末では表示が異なります。

下記は解説(講義)の画面です。 最後まで受講されたら「終了する」ボタン(赤矢印)をクリックしてください。

※「<u>中断する」ボタンをクリックした場合、受講完了とみなされません。</u>また、中断箇所から再開始はできませんので、途中で受 講を中断された場合は、お手数ですがタイムバーを操作してご自身で再開するスライドをご選択ください。

※タイムバーが画面上に表示されていない場合は、動画部分をクリックすると再表示されます。

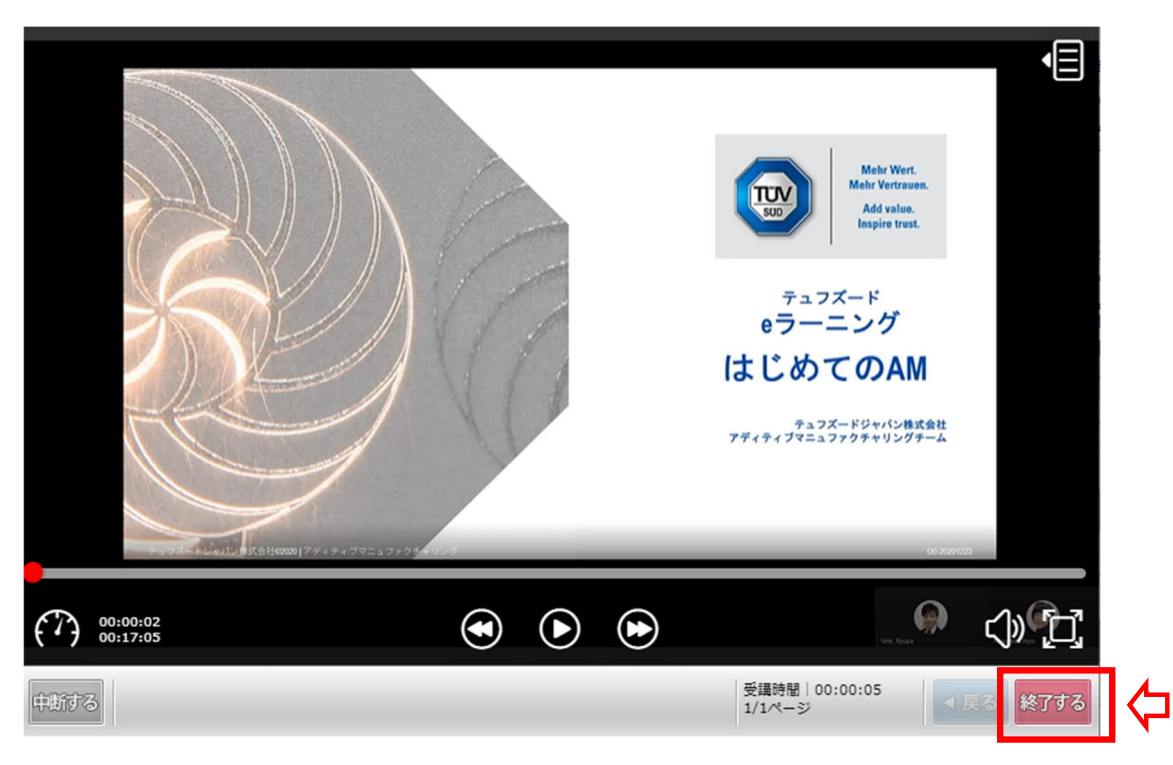

(手順5) 理解度テスト: 受講が完了すると、理解度テスト(赤矢印)が有効になります。 理解度テストは、不合格だった場合でも合格するまで何度でも受けることができます。

| 教科一覧                                             |            |          |
|--------------------------------------------------|------------|----------|
| 章 / 単元名                                          | 最終受講日      | 学習時間     |
| - A01_はじめてのAM_第1章                                | 2021/04/21 | 00:05:08 |
| A01 はじめてのAM 第1章 解説         100%                  | 2021/04/21 | 00:04:47 |
| A01 はじめてのAM 第1章 理解度テスト         100%              | 2021/03/10 | 00:00:21 |
| <ul> <li>A01_はじめてのAM_第2章</li> <li>50%</li> </ul> | 2021/04/20 | 00:00:15 |
| A01 はじめてのAM 第2章 解説 SMR7 100%                     | 2021/04/20 | 00:00:15 |
| A01 はじめてのAM 第2章 理解度テスト                           |            |          |

eラーニング講座 受講操作マニュアル

- 受講者様向け -

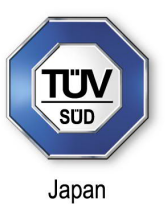

※パソコンの画面でご説明しております。スマートフォン、タブレット端末では表示が異なります。

(手順6) 修了証:①全ての講義を受講、②すべての理解度テストに合格、③最後のアンケートに回答すると、修 了証の発行ボタン(赤矢印)が表示され、修了証(PDFファイル)のダウンロードが可能となります。

続けて別のプログラムを受講される場合は、「ホーム」(赤矢印)をクリックして下さい。

| ホーム )<br>カレンダ-                           | ΓiΑ                                       | AM-01                                        | はじめ                                           | ፐወAN                                                 | リクラ                                                                 | ストップ                                         | インフォメー                                 | )<br>Jeć         | ,                                                                                                    | Test Test            | <u>₩</u><br><u>₩</u><br><u>₩</u><br><u>₩</u><br><u>₩</u><br><u>₩</u><br><u>₩</u><br><u>₩</u> |
|------------------------------------------|-------------------------------------------|----------------------------------------------|-----------------------------------------------|------------------------------------------------------|---------------------------------------------------------------------|----------------------------------------------|----------------------------------------|------------------|----------------------------------------------------------------------------------------------------|----------------------|----------------------------------------------------------------------------------------------|
| S 日 月 3 4 10 1 17 1 24 2 1日(月) * 1日(月) * | F]<br>4<br>11<br>18<br>25<br>• <u>iAM</u> | 20<br>火<br>・<br>5<br>12<br>19<br>26<br>-01 は | 22年。<br>水<br>・<br>6<br>13<br>20<br>27<br>じめての | 4月<br>木<br>・<br>7<br>14<br>21<br>28<br>DAM (印<br>証入門 | <u>Tod</u><br>金<br>1<br>8<br>15<br>22<br>29<br><u>開始する</u><br>(開始する | 2<br>2<br>9<br>16<br>23<br>30<br>〕<br>〕<br>〕 |                                        | 未未未未未未未未未未       | テキスト:01 第1章         デキスト:02 第2章         デキスト:03 第3章         デキスト:05 第5章         デキスト:06-01 第6章 Part 1         デキスト:06-02 第6章 Part 2         デキスト:07-01 第7章 Part 1         デキスト:07-03 第7章 Part 3         現略発行状況のお知らせ |                      |                                                                                              |
| 1日(月) ・                                  | • iAM                                     | <u>-03 </u> 規                                | <u>格で学</u>                                    | <u>S'DfAM</u>                                        |                                                                     | <u>芭(開</u> …<br>more                         | 進捗率<br>現在位面<br>6<br>2の軟科は修了<br>章 / 単元名 | <b>10</b><br>しまし | 20 30 40 50 60 70<br>7た。                                                                                                    | 平均<br>60 90<br>度將受諾日 | 1100 Em                                                                                      |

ユーザID/パスワードを忘れた場合:

ログイン画面 <u>https://deli3.study.jp/</u> にアクセスし、『ユーザID/パスワードを忘れてしまった方はこちら』(赤矢印) をクリック、ご登録のEメールアドレスの入力、『確認』をクリックすると、ユーザIDとパスワードが再送信されます。

| 1 ログイン                   |
|--------------------------|
| ユーザID                    |
| パスワード                    |
| □ユーザIDをブラウザに保存する。        |
| ● ログイン                   |
| ユーザID/パスワードを忘れてしまった方はこちら |

eラーニング講座 受講操作マニュアル

- 受講者様向け -

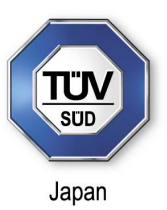

※パソコンの画面でご説明しております。スマートフォン、タブレット端末では表示が異なります。

【お問い合わせ】

◎ お申込み内容、お申込みいただいた講座について:

テュフズードジャパン株式会社 AMチーム メールアドレス: am.jp@tuvsud.com

◎ システムトラブル等について:

テュフズードジャパンWEBセミナー サポートデスク
 (株式会社デジタル・ナレッジ内 担当:中嶋、三堀)
 メールアドレス:tuvsud-support@digital-knowledge.co.jp